## 手机怎么注册平安保险一帐通?手机怎么注册平安保险一帐通?

手机注册平安保险的方法:1.首先打开平安保险的手机客户端《平安人寿》,然后 点击下方的《平安人寿》盒子的图标。2.打开《平安人寿》盒子之后,点击右上角 的登录,注册。3.打开用户注册对话框之,依次填写好用户名、密码,身份证号码 和验证码,点击注册。4.信息提交后,刚输入的信息不见了,而且还停留在这个对 话框,但要看左下角,出现了"注册成功"四个字,就可以关闭这个了。5.再回到 《平安人寿》盒子那里,发现登录的按钮那里,发现已经变了,已经显示登录了刚 刚注册的账号了。

## 平安一帐通是什么?平安一帐通是什么?

平安一账通是平安推出的创新的网络理财工具。通过一账通,只需要一个账户、一 套密码、一次登录,就可管理所有平安账户和常用的其他机构网上账户。使用起来 非常方便、节省时间。在一账通可以将网银,信用卡、证券等账户添加进来进行管 理查询,只要你添加成功,以后你登陆账户,进行数据更新,即可了解你个人账户 的信息情况。另一账通还有一个人性化功能:提醒服务功能。你只要设置成功后, 在你指定的时间会有短信、邮件的提示,你就不会忘记需要办理的事情。